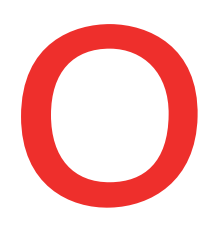

## Oberbank Nicht wie jede Bank

## **Datenträger-Import**

Verbinden Sie das Oberbank Kundenportal business (Internetbanking) mit Ihrer Finanzbuchhaltung. Zahlungsdateien können direkt aus Ihrem Buchhaltungsprogramm exportiert und unkompliziert im Kundenportal business importiert werden.

Um den Datenträger-Import im Oberbank Kundenportal business zu starten, gibt es 2 Möglichkeiten. Wenn es einmal schnell gehen muss, kann der Datenträger-Import über die Kachel "Datenträger Import" auf der Startseite gestartet werden.

| Datenträger-Import 👔 |        |
|----------------------|--------|
| Datei auswählen      |        |
| Durchsuchen          |        |
|                      |        |
|                      |        |
|                      |        |
|                      | Weiter |

Bei der zweiten Variante starten Sie den Datenträger-Import in der Kategorie "Finanzen" über den Button "Neuer Auftrag / Datenträger-Import".

|                            | Startseite | C<br>Finanzen | لیں<br>Auftragsübersicht | Wertpapiere        | Postfach   |
|----------------------------|------------|---------------|--------------------------|--------------------|------------|
| Finanzen                   |            |               |                          |                    |            |
| Salden in 👔 Kontowährung 🗸 |            |               |                          | 🕒 🕕 Neu            | er Auftrag |
| > Konten                   |            |               |                          | Inkasso-           | Auftrag    |
|                            |            |               |                          | Haftung            |            |
|                            |            |               |                          | Datenträ<br>Import | ger-       |
|                            |            |               |                          | Lastschr           | ift        |
|                            |            |               |                          | 0                  |            |

Egal welche Variante Sie bevorzugen, die Zahlungsdatei wird im ersten Schritt immer mittels dem "Durchsuchen-Button" ausgewählt.

| •••<br>Import der Daten      |             |  |                             |          |         | ×      |
|------------------------------|-------------|--|-----------------------------|----------|---------|--------|
| Datei auswählen <del>×</del> | Durchsuchen |  |                             |          |         |        |
|                              |             |  | Zu offenen Aufträgen hinzuf | ügen Scl | nließen | Weiter |

Bei technischen Fragen wenden Sie sich bitte MO-FR 8:00-19:00 Uhr, SA 08:00-13:00 Uhr an die Oberbank Internetbanking-Hotline: **AT: + 43 (0) 732 / 7802-32128, DE: +49(0) 89 / 559 89 -270,** ebanking@oberbank.at

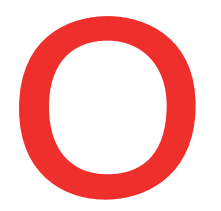

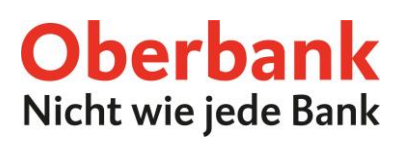

Nach Auswahl der Datei wird diese validiert, danach stehen alle Import-Varianten, die möglich sind, zur Verfügung.

| ••••<br>Import der Daten     |                                                          | ×          |
|------------------------------|----------------------------------------------------------|------------|
| Datei auswählen <del>×</del> | Durchsuchen<br>Zahlungsdatei.xml - 1,71 KB               |            |
| Import als *                 | Datenträger<br>Auftrag<br>Sammelauftrag<br>Sammelvorlage |            |
|                              | Zu offenen Aufträgen hinzufügen Schlie                   | ßen Weiter |

| 1 | <ul> <li>Import als Datenträger</li> <li>Beim Import als Datenträger können die sich im Datenträger befindlichen Aufträge nicht<br/>bearbeitet oder gelöscht werden.</li> <li>Maximal:         <ul> <li>20 Bestände</li> <li>2.500 Transaktionen in einem Datenträger</li> </ul> </li> </ul>                                                                        |
|---|----------------------------------------------------------------------------------------------------|
| 2 | <b>Import als Auftrag</b><br>Beim Import als Auftrag können die Aufträge im Importprozess nur gelöscht werden. In<br>der Auftragsübersicht können diese dann nach Bedarf bearbeitet bzw. gelöscht werden.                                                                                                    |
| 3 | <ul> <li>Import als Sammelauftrag</li> <li>Beim Import als Sammelauftrag verhält es sich genau wie beim Import als Auftrag.</li> <li>(Importprozess → nur löschen, Auftragsübersicht → bearbeiten/löschen)</li> <li>Maximal:         <ul> <li>20 Bestände,</li> <li>300 Aufträge pro Bestand und</li> <li>2500 Aufträge in einem Datenträger</li> </ul> </li> </ul> |
| 4 | <ul> <li>Import als Sammelvorlage</li> <li>Der Import als Sammelvorlage verhält sich gleich wie der Import als Sammelauftrag<br/>(Importprozess→nur löschen, Auftragsübersicht/Verwaltung→ bearbeiten/löschen)</li> <li>Maximal:         <ul> <li>20 Bestände</li> <li>Max. 300 Aufträge pro Bestand</li> </ul> </li> </ul>                                         |

Nach Auswahl der Import-Variante und Klick auf "Weiter" erhalten Sie eine Zusammenfassung aller sich im Zahlungsdatenträger befindlichen Transaktionen.

Mittels Klick auf den linken Pfeil öffnet sich der Bestandskopf des Datenträgers.

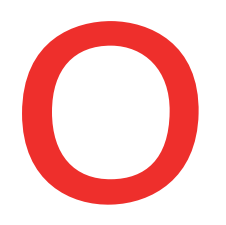

| ●●●●<br>Zusammenfassung |               |                                                             |               |                              |            | ×        |
|-------------------------|---------------|-------------------------------------------------------------|---------------|------------------------------|------------|----------|
|                         | Betrag in WHG | Auftraggeber                                                | Partner       | Zahlungsref./VWZ             | Termin     |          |
| >                       | 0,01 EUR      | Schuchermager terresthandels-<br>ATT1 1900 (BOT 1112 (BH 8) | siehe Details | 1 Aufträge                   | 10.08.2021 |          |
| Zahlungsdatei.xml - 1   | 1,71 KB       |                                                             |               | 1 Bestand, 1 Auftrag / Summe |            | 0,01 EUR |

Dort sind unter anderem Auftraggeber, Sammelauftragsbezeichnung, Auftragsart und Durchführungsdatum zu finden.

Durch Klick auf "Transaktionen laden" erhalten Sie eine Übersicht aller Transaktionen.

| ● ● ●<br>Zusa | mmenfassung               |                                                              |                                                                                                    |                             |            | ×        |
|---------------|---------------------------|--------------------------------------------------------------|----------------------------------------------------------------------------------------------------|-----------------------------|------------|----------|
|               | Betrag in WHG             | Auftraggeber                                                 | Partner                                                                                                    | Zahlungsref./VWZ            | Termin     |          |
| ~             | 0,01 EUR                  | bchachermaser-Oroselfonderfo-<br>AD21 Hillin 2002 11113 1841 | siehe Details                                                                                                   | 1 Aufträge                  | 10.08.2021 |          |
|               |                           |                                                              |                                                                                                    |                             |            | ×        |
| ſ             |                           |                                                              |                                                                                                    |                             |            |          |
|               | Auftraggeber              |                                                              | Interference Constraints - 177                                                                                  | 1000000777101070            |            |          |
|               | Sammelauftragsbezeichnung |                                                              | Datenträger-Import                                                                                              | 1001                        |            |          |
|               | Auftragsart               |                                                              | SEPA-Überweisung                                                                                                |                             |            |          |
|               | Bestandskontrollnummer    |                                                              | BUT NOT THE OWNER OF THE OWNER OF THE OWNER OF THE OWNER OF THE OWNER OF THE OWNER OF THE OWNER OF THE OWNER OF |                             |            |          |
|               | Durchführungsdatum        |                                                              | 10.08.2021                                                                                                    |                             |            |          |
|               |                           |                                                              | Transaktionen la                                                                                                | den                         |            |          |
|               |                           |                                                              |                                                                                                    | 1 Transaktion(en) / Summe   |            | 0,01 EUR |
| Za            | hlungsdatei.xml - 1,71 KB |                                                              |                                                                                                    | 1 Bestand, 1 Auftrag / Sumn | ne         | 0,01 EUR |

Nach erneutem Klick auf "Weiter" kann der Auftrag durchgeführt werden.

Im letzten Schritt können Sie den Begleitzettel und die Transaktionen als Kurzversion oder Langversion herunterladen.

|               | Betrag in WHG   | Auftraggeber | Partner          | Zahlungsref./VWZ                      | т                                       |
|---------------|-----------------|--------------|------------------|---------------------------------------|-----------------------------------------|
|               | 1,00 GBP        | NETWORKSHIP  | siehe Details    | 1 Aufträge                            | Wählen Sie Ihr gewünschtes Format:      |
| ahlungsdatei. | i.xml - 1,71 KB |              |                  | 1 Bestand, 1 Auft                     | trag / Sui Curzversion<br>Begleitzettel |
|               |                 |              | ✓ Vielen Dank. I | nr Auftrag wurde ausgeführt. Neuer Da | atenträger-In Sortierung                |
| Venten        |                 |              |                  |                                       | Standard                                |
| Konten        |                 |              |                  |                                       | ZIP                                     |